# Welcome to HealthyBlue and the

### My BluePrint Health Assessment

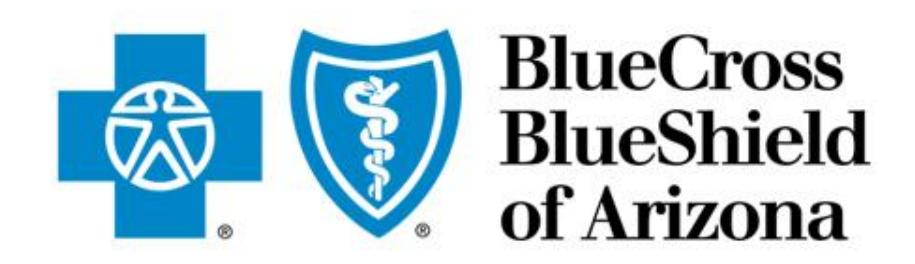

An Independent Licensee of the Blue Cross and Blue Shield Association

# Agenda:

- 1. HealthyBlue Tools for a Healthy Life
- 2. Biometric Screening Process / SMAC 30
- 3. Pick-a-time registration
- 4. BlueNet Registration
- 5. My BluePrint Health Risk Assessment (HRA)
- 6. Reporting and Program Design
- 7. HealthyBlue Programs and Highlights
- 8. Questions

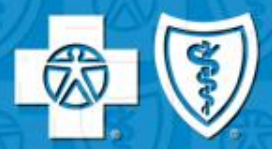

- •Only 22% of the nation exercises 30 minutes, 5 times per week.
- •Less than 25% of the nation eats at least 5 servings of fruits and vegetables every day.
- •79% of the nation avoids the use of tobacco.
- •Merely 34% of the nation maintains a healthy weight (BMI)

•Only 3% of the population does all 4!

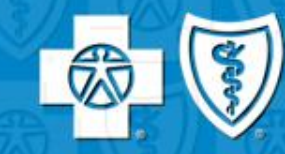

Together we can increase your:

- health and well being
- satisfaction and morale
- job productivity and performance

The time to think about your health is now!

Take action toward a healthier lifestyle by visiting azblue.com/HealthyBlue

### **Biometric Screenings**

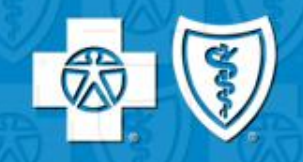

- 1. Biometric screenings will include Total Cholesterol, HDL Cholesterol, Blood Glucose, Blood Pressure, Weight, Waist Measurement, and BMI calculation.
  - Osteoporosis Screening is optional
- 2. Employees will register online and schedule their screening appointment via a secure web link at https://pickatime.com/client?ven=11605476
  - Walk in appointments are also available
- 3. Employees will register and consent with BCBSAZ screening vendor at the time of their screening
- 4. Screener will take a small amount of blood, via a finger stick (similar to a diabetes check).
- 5. Blood sample will be analyzed while the screener takes employees blood pressure, waist measurement, weight, and administers a flu vaccine, if requested.
- 6. Employees will have their results in approximately 10 minutes and can discuss results with the screener or wellness consultant on hand during the event.

# SMAC 30

#### SMAC-30 Chemistry Panel

- 8 hour fasting (water and medications only). Complete lipid panel plus 30 items related to kidney/liver, iron, nutrition, diabetes, bone, electrolytes and gout.
- Employees will register online and schedule their screening appointment via a secure web link https://pickatime.com/client?ven=11605476
  - Walk in appointments are also available
- Employees will register and consent with BCBSAZ screening vendor at the time of their screening
- Nurses will perform a venous blood draw
- Results will be mailed to your home for your information and follow-up with your primary care physician.
- In addition, you will receive the following screenings
  - Blood Pressure, Weight, Waist Measurement, and BMI calculation

#### Pick-a-time online scheduler

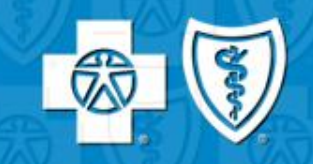

| 🤗 BCBS - Appointment System - Windows Internet Explorer pr                                                                                                    | ovided by BCBSAZ (ctxprodgpo)                                                                                                    | X                                                                                                    |
|----------------------------------------------------------------------------------------------------|----------------------------------------------------------------------------------------------------|----------------------------------------------------------------------------------------------------|
| 🕞 🕞 👻 🙋 https://pickatime.com/client?ven=11604989                                                                                                    |                                                                                                    | ▼ 🔒 ↔ 🗙                                                                                                    |
| <u>File E</u> dit <u>V</u> iew F <u>a</u> vorites <u>T</u> ools <u>H</u> elp                                                                                                    |                                                                                                    | <ul> <li>™</li> </ul>                                                                                                    |
| 🛠 🛠 🌈 BCBS - Appointment System                                                                                                    |                                                                                                    | 🏠 ▼ 🔝 → 🖶 ▼ 🔂 Page ▼ 🎯 Tools ▼ 🌺                                                                                                    |
| E<br>Your email a<br>Your persor<br>Logging in for the first tim<br>If you are already registered, enter both your<br>Please record the date and time you sel<br>Appointment sof | Welcome to the Online Scheduler  Inter your email and click "Login/Create Account"  Inderess: Inderess: In | Enter your email<br>and create an<br>account and secure<br>password          uestions there.         o view your scheduled appointment.         ange your appointment later). |
|                                                                                                    |                                                                                                    |                                                                                                    |
|                                                                                                    |                                                                                                    | ×1                                                                                                    |
| http://pickatime.com/                                                                                                    |                                                                                                    | 🕒 🔛 Internet 🔍 100% 👻                                                                                                    |

7

#### Pick-a-time reminder email

| 🛃 Appoir              | ntment Sc        | hedule    | - Message        | (HTML)        | )               |              |         |        |                      |          |         |       |     |       |    |     |             |            |   | _ 8 > |
|-----------------------|------------------|-----------|------------------|---------------|-----------------|--------------|---------|--------|----------------------|----------|---------|-------|-----|-------|----|-----|-------------|------------|---|-------|
| <u>F</u> ile <u>E</u> | dit <u>V</u> iew | Insert    | F <u>o</u> rmat  | <u>T</u> ools | <u>A</u> ctions | <u>H</u> elp |         |        |                      |          |         |       |     |       |    |     |             |            |   |       |
| 🙈 <u>R</u> eply       | /   🙈 Repl       | y to All  | 🙈 For <u>w</u> a | rd   🎒        | Pa   🔻          | 🔌   [        | <u></u> | + - +  | - A <sup>‡</sup>   ( | 0        |         |       |     |       |    |     |             |            |   |       |
| From:                 | PickAtime        | ; [pmail@ | pickatime.c      | :om]          |                 |              |         |        |                      |          |         |       |     |       | Se | nt: | Thu 7/21/20 | 11 9:06 AI | м |       |
| To:                   | Connor R         | N, Cristi | n                |               |                 |              |         |        |                      |          |         |       |     |       |    |     |             |            |   |       |
| Cc:                   |                  | ·         |                  |               |                 |              |         |        |                      |          |         |       |     |       |    |     |             |            |   |       |
| Subject               | : Appointm       | ent Sche  | edule            |               |                 |              |         |        |                      |          |         |       |     |       |    |     |             |            |   |       |
|                       |                  |           |                  |               |                 |              |         |        |                      |          |         |       |     |       |    |     |             |            |   |       |
| Dear                  | Cristin Co       | nnor,     |                  |               |                 |              |         |        |                      |          |         |       |     |       |    |     |             |            |   |       |
|                       |                  |           |                  |               |                 |              |         |        |                      |          |         |       |     |       |    |     |             |            |   |       |
|                       |                  |           |                  |               |                 |              |         | • .    |                      |          |         |       |     |       |    |     |             |            |   |       |
|                       |                  |           |                  |               |                 |              | A       | ppomtn | nents i              | for Cris | stin Co | onnor |     |       |    |     |             |            |   |       |
|                       |                  |           |                  |               |                 |              |         |        |                      |          |         |       |     |       |    |     |             |            |   |       |
|                       |                  |           |                  |               |                 |              |         |        |                      |          |         |       |     |       |    |     |             |            |   |       |
|                       |                  |           |                  |               | Date            |              | Ti      | ime    |                      |          | Event   |       | Loc | ation |    |     |             |            |   |       |
|                       |                  |           |                  | 09/12/11      |                 | 08:0         | 0 AM    |        |                      |          |         |       |     |       |    |     |             |            |   |       |

Your reminder email will arrive 24 hours prior to your screening appointment.

### Go to azblue.com and **Select a Registration Process**

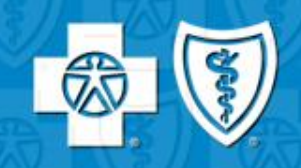

Font Size: A A A

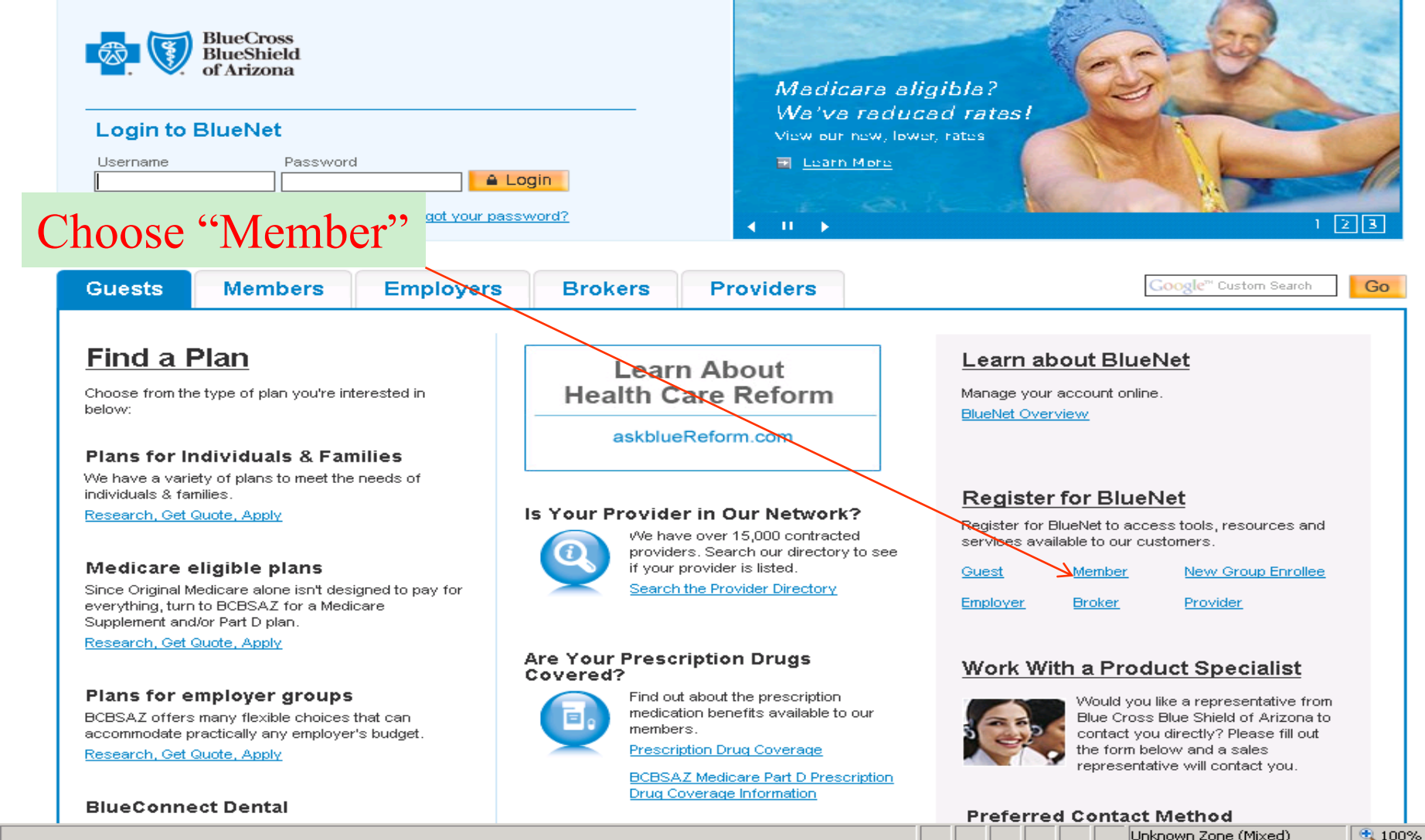

Unknown Zone (Mixed)

### Complete the Member Portal Registration Page

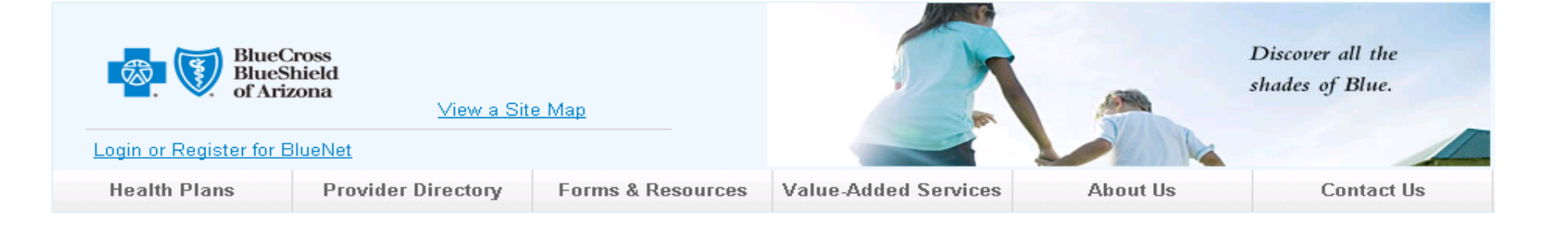

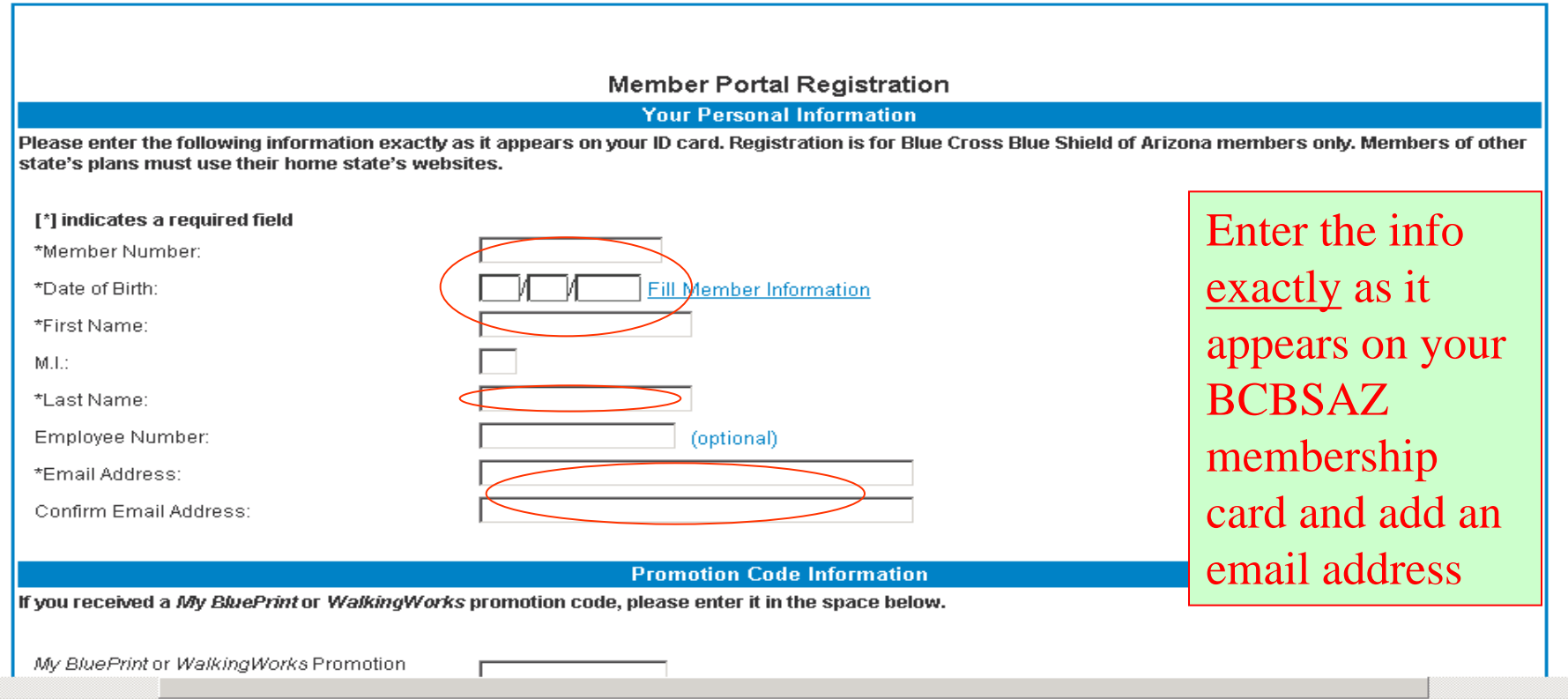

100%

Trusted sites

## Finish the Member Portal Registration Page

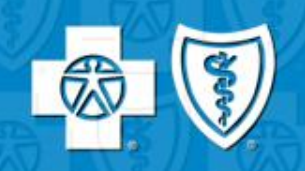

| <i>(2</i> https:         | //secure.azblue.com/member/securelogin/bluenetmemberreg.aspx - Windows Internet Explorer provided by BCBSAZ          | ×                                       |
|--------------------------|----------------------------------------------------------------------------------------------------|-----------------------------------------|
| $\bigcirc \bigcirc$      | Image: https://secure.azblue.com/member/securelogin/bluenetmemberreg.aspx                                            | 💌 🔒 🐓 🗙                                 |
| <u>F</u> ile <u>E</u> di | t <u>V</u> iew F <u>a</u> vorites <u>I</u> ools <u>H</u> elp                                                         | 🤁 🕶                                     |
| 🚖 🏟                      | 💿 https://secure.azblue.com/member/securelogin/bluen                                                                 | 🐴 • 🗟 • 🖶 • 📴 Page • 🎯 Tools • 🂙        |
|                          |                                                                                                    | -                                       |
|                          | Delivery Preferences                                                                                                 |                                         |
| -                        | Explanation of Benefits:                                                                                             | Complete the                            |
| 1                        | Paperless delivery, including email notification of BlueNet availability                                             |                                         |
|                          | O U.S. mail delivery                                                                                                 | rest of the                             |
|                          | Benefit Books and Benefit Riders: <u>More Information;</u>                                                           |                                         |
|                          | <ul> <li>Paperless delivery, including email notification of BlueNet availability</li> </ul>                         | form and click                          |
|                          | O U.S. mail delivery                                                                                                 | "Submit"                                |
|                          | Login ID Information                                                                                                 | Sublint                                 |
|                          | Please choose a login ID & password for your account.                                                                |                                         |
|                          |                                                                                                    |                                         |
|                          | *Establish Unique Login ID:                                                                                          |                                         |
|                          | *User Password:                                                                                                    |                                         |
|                          | *Confirm Password:                                                                                                   |                                         |
|                          | *Please enter a login ID and Password. These must be 6 to 25 characters in length and may consist of both numbers an | d letters. No punctuation characters or |
|                          | spaces. Passwords are case sensitive.                                                                                |                                         |
|                          | Alternate Security Question                                                                                          |                                         |
|                          | We require an additional security question to reference, in case you forget your password.                           |                                         |
|                          |                                                                                                    |                                         |
|                          | password:                                                                                                    |                                         |
|                          | * If you selected OTHER please provide your question:                                                                |                                         |
|                          | Please provide the answer to your question:                                                                          |                                         |
| •                        |                                                                                                    |                                         |
| Done                     |                                                                                                    |                                         |

#### Accept the Terms and Conditions

| 刘 🔻 🛯 🐶 https://secure.azblue.com/member/securelogin/bluenetmemberreg.aspx                                                                                                    | T 🔒 🖡                           |
|----------------------------------------------------------------------------------------------------|---------------------------------|
| je i i je je je je je je je je je je je je je                                                                                                    |                                 |
| Mattheway and the secure of the secure of | 🟠 • 🗟 • 🖶 • 🔂 Page • 🎯 Too      |
| Alternate Security Question                                                                                                    |                                 |
| Question to be asked if you forget your password:       Choose One         * If you selected OTHER please provide your question:       Image: Choose One         Please provide the answer to your question:       Image: Choose One                                                                                                    |                                 |
| Terms and Conditions                                                                                                    |                                 |
| Terms and Conditions The following Terms and Conditions govern your use of the Blue Cross Blue Shield of Arizona (BCBSAZ) on-line services (the Service), whether you accessed the Service through www.azblue.com or a broker's website. Separate terms and conditions may apply to the broker's website. Please read BCBSAZ's Terms and Conditions carefully so you fully understand your rights and responsibilities, and the limitations applicable to your use of this site. If you access, use or view any information, database, application, or tool available on this site, you agree to be bound by these Thave read and Lagree to the Online Services Terms of Use as outlined above.                                                                                                    | Accept<br>nd click Submit       |
| <u>Home</u> <u>Health Plans</u> <u>Provider Directory</u> <u>Medications</u> <u>HealthyBlue</u> <u>Abo</u><br>Login Site Map Privacy Statement Terms & Condit                                                                                                    | out BCBSAZ Contact Us<br>itions |

🔍 100%

## You've completed your BlueNet registration

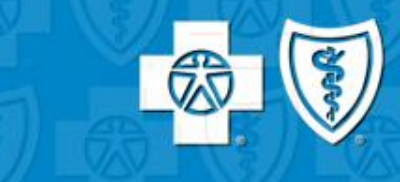

| 9                                                                                                    |                                                                                                    |                      |           |
|----------------------------------------------------------------------------------------------------|----------------------------------------------------------------------------------------------------|----------------------|-----------|
| 🖹 https://secure.azblue                                                                                                    | e.com/member/securelogin/BlueNetConfirmation.aspx - Microsoft Internet Explorer provided by                                                                                                    | BCBSAZ               | _ 8 ×     |
| <u>File Edit V</u> iew F <u>a</u> vo                                                                                                    | rites <u>T</u> ools <u>H</u> elp                                                                                                    |                      | <b>11</b> |
| 🗢 Back 🔻 🔿 🔻 🙆                                                                                                    | 🚰   Q Search 📷 Favorites 🛞 Media 🧭   🔂 🕶 🎒 🗹 📃 🔍 🔕                                                                                                    |                      |           |
| A <u>d</u> dress 🙆 https://secure.                                                                                                    | .azblue.com/member/securelogin/BlueNetConfirmation.aspx                                                                                                    | 💽 🖉 G                | o Links » |
| Relation of the second second | DSS<br>ield<br>ma<br>Arecutor                                                                                                    | elcome!              |           |
| Home                                                                                                    |                                                                                                    |                      |           |
| Health Plans<br>Provider Directory                                                                                                    | Member Portal Registration Confirmation                                                                                                    | Now click            |           |
| Prescription Benefits<br>Careers<br>Health & Wellness                                                                                                    | Your account has been successfully entered in to our system. Please print this page for your own records, click<br>We will send a confirmation of your registration to that email address within one hour.                         | "Login to<br>BlueNet |           |
| About Us                                                                                                    | Login ID Information                                                                                                    | D                    |           |
| Contact Us                                                                                                    |                                                                                                    | Portal               |           |
| Forms                                                                                                    | Your login ID is : FredFlintsone                                                                                                    | 1                    | _         |
| F.E.P                                                                                                    | FFlintstone                                                                                                    | /                    |           |
|                                                                                                    |                                                                                                    |                      |           |
|                                                                                                    | Print this page Login to BlueNet Portal                                                                                                    | >                    |           |
|                                                                                                    | For assistance please call BCBSAZ E-Solutions Services at (602) 864-4844 or (80<br>Copyright©2001, Blue Cross and Blue Shield of Arizona. All rights reserved.<br><u>BCBSAZ Privacy Statement</u><br><u>Terms &amp; Conditions</u> | 10) 650-5656.        |           |

#### Now, log in with your new Username & Password

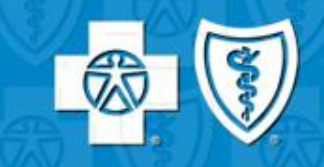

Font Size: A A A

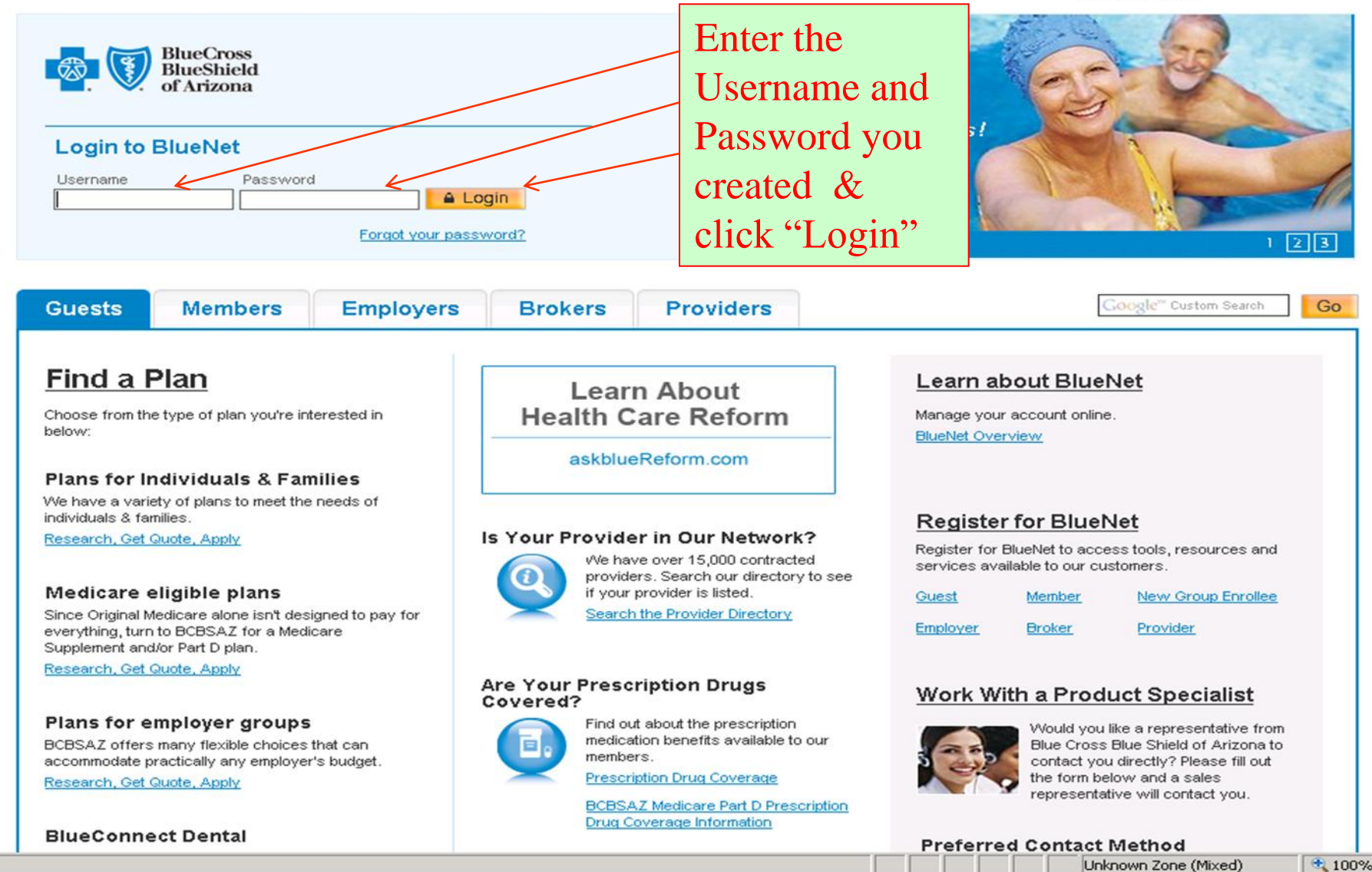

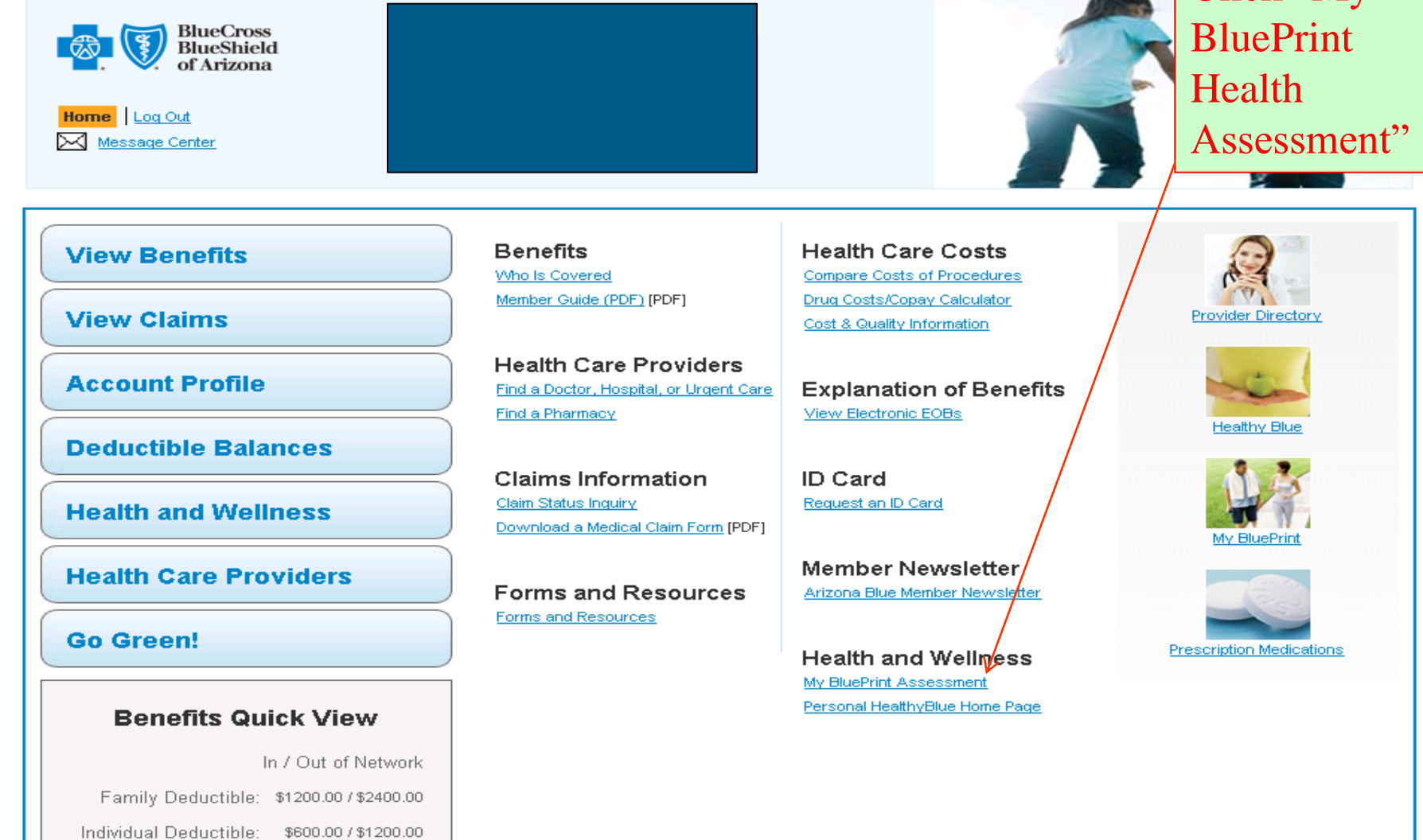

#### Select My BluePrint Health Assessment

Click "My

Trusted sites

🔩 100% 🛛 👻

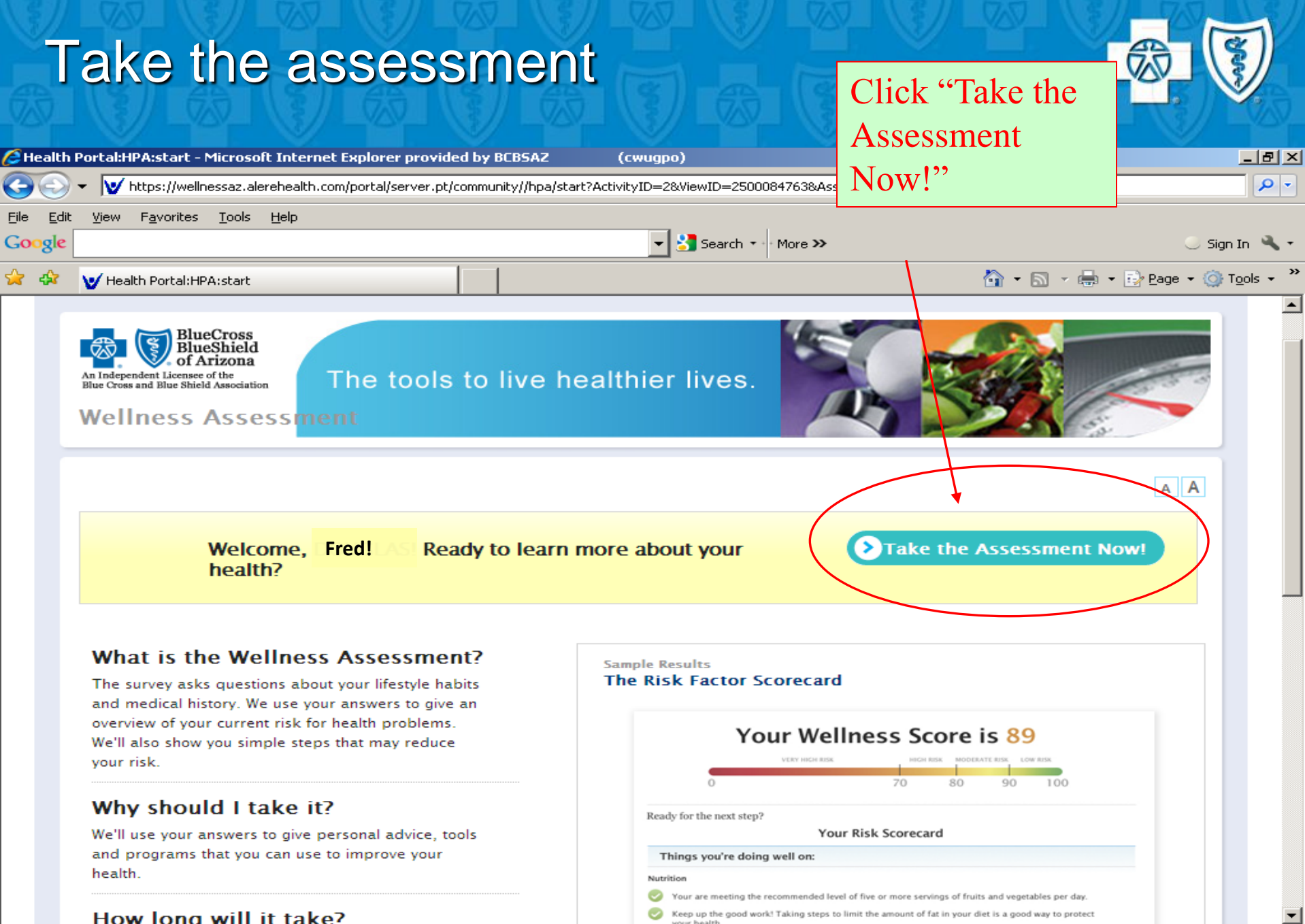

🔍 100%

😜 Internet

#### Select a language and begin Select a A Health Portal/PAccoroll - Microsoft Internet Explorer provided by BCBSAZ (compane) https://weiheusaz.akenhealth.com/portal/server.pt/community/fipalervolPActivityID=103053405 9 Sec. language Favorites Tools Halp 🖂 - inti + 🔄 Bage - 🛄 Tgola W Health Portal HPA enrol Hello. Fred Home Logout Help 1 The tools to live healthier lives. Wellness Assess Your Progress! Choose a language : Select . You're 2 % complete What is your relationship to the company offering this survey? Tou're on your way! C Employee C Retiree C Spouse (if you are also an employee, select "Employee") C Dependent And begin C Other answering the Save and Seter Later | O Most questions About Alere | Contact Us | Terms of Use | Privacy Policy Powered by spreaments of Rive Come Rive Drame of Assesses (RCALAS) assessing reactivity into

#### Science Behind the HRA

•Over the years, medical research has amassed a large body of evidence that links a core set of medical and lifestyle indicators to increased risk for a variety of health problems.

#### Medical Risk Factors:

- Weight
- Blood Pressure
- Cholesterol
- Blood Sugar

#### • Lifestyle Risk Factors:

- Physical Activity
- Smoking
- Dietary Fat
- Fruit/Vegetable intake
- Alcohol use
- Stress/coping
- Seat belt use
  - Lifestyle risk factors are particularly important for the prevention of premature illness

#### Interpretation of the Total Wellness Score

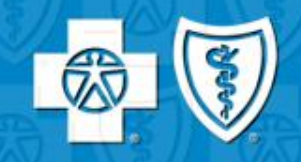

•The purpose of the Total Wellness Score (TWS) is to give individuals a barometer of their relative risk for developing or exacerbating lifestyle related health conditions. The Wellness Score is a reflection of how well someone is doing in his or her effort to be the healthiest he or she can be.

- Low Risk (90-100)
  - A person in this range may have risks that need attention (typically no more than 2 total and no more than 1 medical risk factor)
- Moderate Risk (80-90)
  - A person in this range has risks that need attention and likely has multiple risks that complicate each other, such as obesity, physical inactivity, and poor eating habits.
- High Risk (70-80)
  - A person in this range has risks that need attention, and definitely has risks that complicate each other.
- High Risk with Existing Medical Conditions (<70)
  - A person in this range is likely to have one or more serious existing health conditions that are being exacerbated by one or more current health habits.

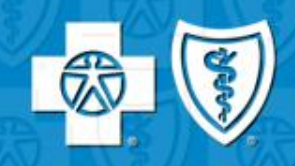

•When you take the My BluePrint health assessment, a health coach may contact you based on the results.

- Health Coaching offers one-on-one health support and guidance based on your overall personal health.
  - You'll work with a health coach who will assess your current health, assist you with setting realistic health goals and give you information about how to maintain healthier habits independently.
    - » Online and Telephone Support

## Enroll in <u>Health Coaching</u> by calling 1-866-4-BCBSAZ

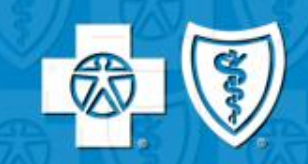

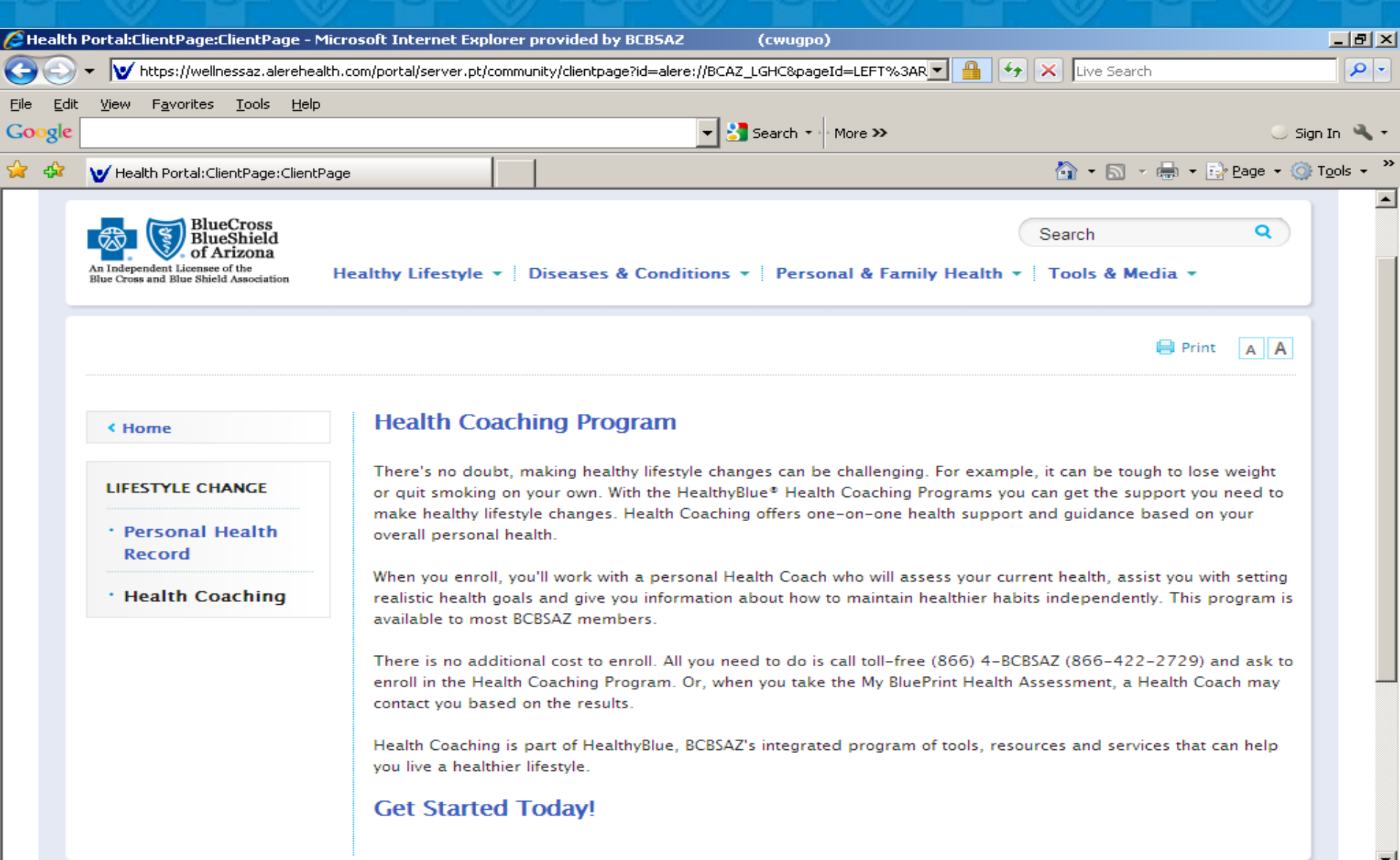

😜 Internet

🕀 100% 👻

All HealthyBlue health and wellness programs are designed to comply with government regulations related to the privacy of personal health information.

• We will not use the health information you provide through questionnaires or health assessments to limit your health coverage or claims payment.

In addition, securing information is of utmost importance. We employ secure 128-bit encryption technology when transmitting information over the Internet.

• Please see the full Privacy Pamphlet, for any additional information.

### Reporting

Some of the ways we do use your health information:

#### To determine health and wellness program eligibility or participation

- Disease Management
- Health Coaching
- To generate personal health scores and reports
  - HRA results and personal report

#### • To report overall health of employee populations to employers

- Information is de-personalized and reported in aggregate form.
- To assist employers in the design of their Employee Wellness programming
  - Programs designed through aggregate data analysis result in meeting the health and wellness education needs of the employees

### Next Steps

- 1. Register for BlueNet (be sure to consider electing "Paperless EOBs")
- 2. Schedule a Biometric Screening
- 3. Take the My BluePrint Health Assessment
- 4. Begin an online Healthy Living Program or telephonic Health Coaching Program
  - You may receive an outbound call from <u>Alere</u>, on behalf of BCBSAZ

or

- You may self enroll by calling (866) 422-2729
- 5. Start living a more healthy lifestyle and enjoying the benefits!

### Check out a <u>Healthy Living Program</u> – an online interactive behavior change plan

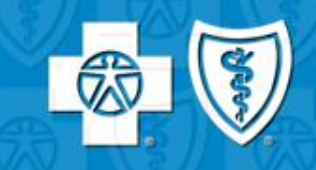

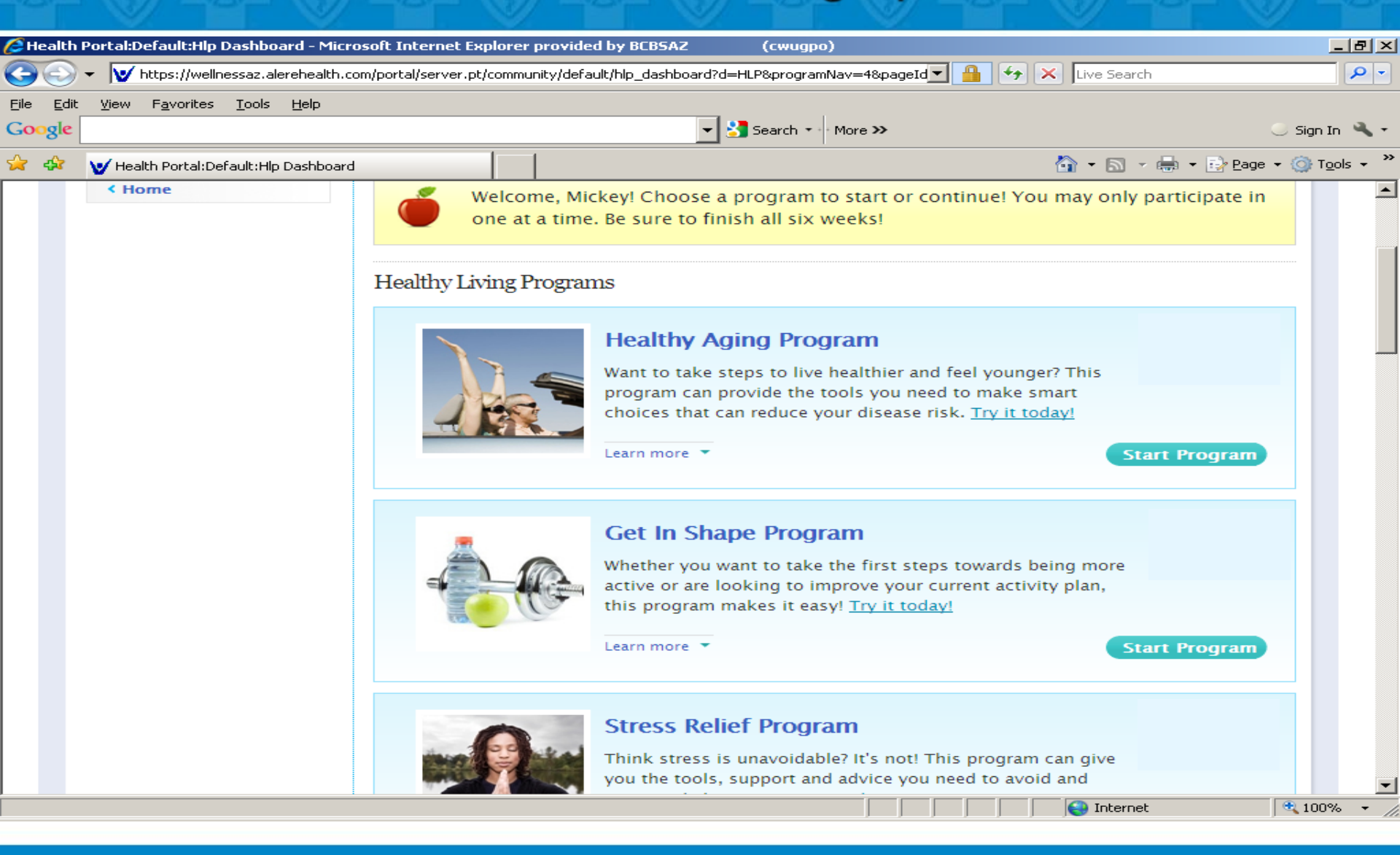

#### Sample Healthy Living Program:

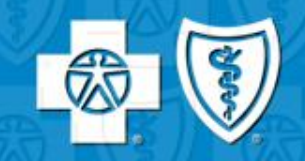

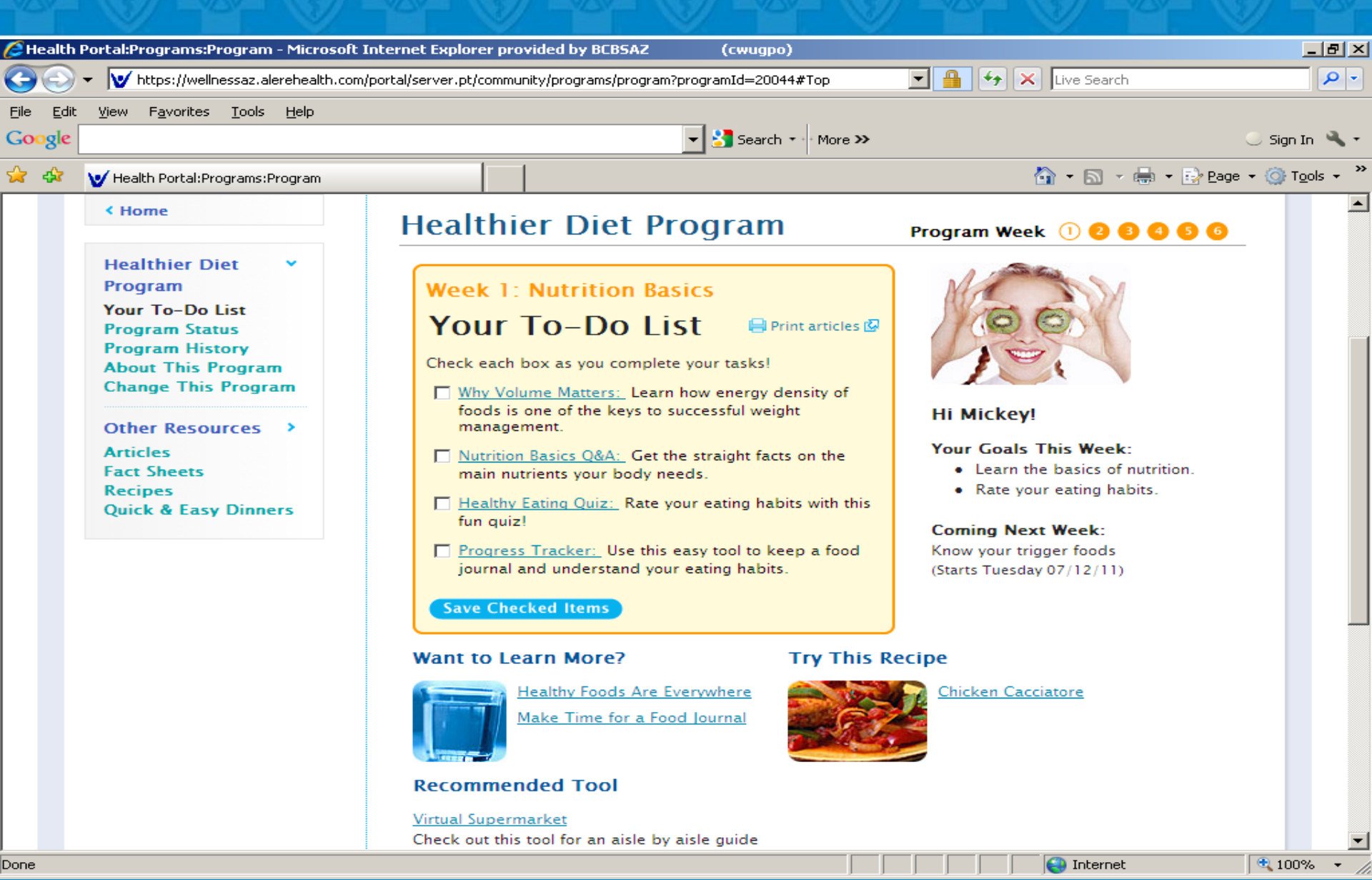

## Use the <u>Meal Planner</u> tool for an entire week's healthy meals:

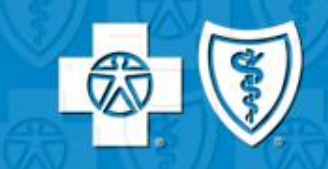

| C He | alth I       | Portal:Tools:Meal Plan                     | ner - Microsoft II                  | nternet Exj  | plorer provided by BCB       | SAZ     | (1           | wugp               | 0)         |          |              |               |            |                        |                    | _               | 8   | × |
|------|--------------|--------------------------------------------|-------------------------------------|--------------|------------------------------|---------|--------------|--------------------|------------|----------|--------------|---------------|------------|------------------------|--------------------|-----------------|-----|---|
| G    | ۲            | <ul> <li>W https://wellnessa</li> </ul>    | z.alerehealth.com/                  | portal/serve | r.pt/community/tools/mea     | l_plan  | nner?pageId= | HEADE              | ER%3AH     | lealthy+ | Life: 🔻      | -             | 47 🗙       | Live Search            |                    |                 | 2   | • |
| Eile | <u>E</u> dit | <u>V</u> iew F <u>a</u> vorites <u>T</u> o | ols <u>H</u> elp                    |              |                              |         |              |                    |            |          |              |               |            |                        |                    |                 |     |   |
| Goo  | gle          |                                            |                                     |              |                              |         | 🛂            | Search             | • ★ *  * M | lore ≫   |              |               |            |                        | 0                  | Sign In         | 4   | • |
| \$   | ¢            | V Health Portal:Tools:M                    | 1eal Planner                        |              |                              |         |              |                    |            |          |              |               | ľ          | 🕯 • 🗟 • 🖶 • [          | 🔂 <u>P</u> age 👻 ( | 🗿 T <u>o</u> ol | s 🕶 | » |
|      |              | < Home                                     |                                     | ×.           | Meal Pl                      | an      | ner          |                    |            |          |              |               |            |                        |                    |                 |     | - |
|      |              | Tools                                      |                                     | 200          |                              |         |              |                    |            |          |              |               |            |                        |                    |                 |     | 1 |
|      |              | • Fitness Plann                            | er                                  | Minut        |                              |         | have         |                    |            |          |              | Ch            | nange my   | meal planner profile   | 2                  |                 |     |   |
|      |              | • Meal Planner                             | lanner Week View Dry View Maal View |              |                              |         |              |                    |            |          |              | _             |            |                        |                    |                 |     |   |
|      |              | • Walking Chal                             | lenge                               |              |                              |         |              | 2,                 |            |          |              | Breal         | kfasts     | Lunches                | i i                |                 |     |   |
|      |              | • Diet Manager                             |                                     | Grid*        | List                         |         | 1 2          | 3                  | 4 5        | 5 6      | 7            | Dinn          | iers       | Snacks                 |                    |                 |     |   |
|      |              | · Progress Trac                            | ker                                 | * Selecte    | ed Item                      |         |              |                    |            |          |              |               |            |                        |                    |                 |     |   |
|      |              |                                            |                                     | Click 💟      | to swap vour meal. C         | lick 🎙  | 🗏 🖾 to prij  | nt vou             | r meal     | Click    | a Reci       | ipe to s      | see its de | atail. Print this view | ₽.                 |                 |     |   |
|      |              |                                            |                                     |              |                              |         |              |                    |            |          |              |               |            |                        |                    |                 |     |   |
|      |              |                                            |                                     | Week         | View: Grid                   |         |              |                    |            |          |              |               |            |                        |                    |                 |     |   |
|      |              |                                            |                                     | Day          | Breakfast                    |         | Lur          | ich                |            |          | Din          | ner           |            | Snack                  |                    |                 |     |   |
|      |              |                                            |                                     | 1            | Cottage Cheese an<br>Peaches | d W     | Vhite Bean   | Bruso              | hetta      | Shri     | imp C<br>Sal | cousco<br>lad | us         | Daily Snacks           |                    |                 |     |   |
|      |              |                                            |                                     |              | 🔇 🖷<br>SWAP PRI              | )<br>NT |              | <b>₹</b> ⊋<br>SWAP |            |          | 2            | CQ<br>SWAP P  |            |                        |                    |                 |     |   |
|      |              |                                            |                                     | 2            | Hard Boiled Egg wit<br>Toast | th      | Salad: Tu    | key C              | obb        | Macar    | oni a        | Ind Ch        | eese       | Daily Snacks           |                    |                 |     |   |
|      |              |                                            |                                     |              |                              |         |              |                    |            |          |              |               |            |                        |                    |                 | ŀ   | - |
| Done |              |                                            |                                     |              |                              |         |              |                    |            |          |              |               |            | 😜 Internet             | e                  | 100%            | •   | 1 |

## The <u>Meal Planner</u> provides you with recipes and Nutritional info:

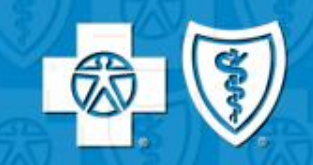

| 🥭 Healt         | h Portal:Tools:Meal Planner - Microsofi                       | Internet Explorer provided by BCBSAZ                 | (cwugp        | 10)       |                                        |           | 리지   |
|-----------------|---------------------------------------------------------------|------------------------------------------------------|---------------|-----------|----------------------------------------|-----------|------|
| Ge              | ▼ W https://wellnessaz.alerehealth.co                         | m/portal/server.pt/community/tools/meal_planner      | ?pageId=HEAD  | ER%3AHe   | althy+Life: 🔄 🔒 🖘 🗙 Live Search        |           | • •  |
| <u>File E</u> d | it <u>V</u> iew F <u>a</u> vorites <u>T</u> ools <u>H</u> elp |                                                      |               |           |                                        |           |      |
| Google          | :                                                             |                                                      | 👻 🚼 Searc     | h 🔹 🖣 Mor | re »                                   | 🥥 Sign In | a, - |
| 0 0             |                                                               | 11                                                   |               |           | A Healthy Living Program - Nutrition   |           |      |
| 🔀 🐼             | V Health Portal:Tools:Meal Planner                            |                                                      |               |           |                                        |           | ĩĽ   |
|                 |                                                               | View your 7-day meal plan by                         | -             |           | https://weiinessaz.aiereneaich.com/por |           |      |
|                 | • Meal Planner                                                |                                                      | -             |           |                                        |           | 1    |
|                 |                                                               | Week View                                            | Da            | y View    |                                        | Class     |      |
|                 | <ul> <li>Walking Challenge</li> </ul>                         |                                                      |               |           | Chieles with Densy.                    | Close     |      |
|                 |                                                               | Grid List 1                                          | 2 3           | 4 5       | Chicken with Honey                     |           |      |
|                 | • Diet Manager                                                |                                                      |               |           | Mustard Glaze                          |           |      |
|                 | · Bernere Terrelees                                           | Click 🖸 to swap your meal. Click 🗏 🖉                 | to print you  | ir meal ( |                                        |           |      |
|                 | · Progress Tracker                                            | this view 🕼                                          | ,,            |           | NUTRITIONAL INFO                       |           |      |
|                 |                                                               |                                                      |               |           | Per serving:                           |           |      |
|                 |                                                               | Individual Meal View                                 |               |           | 25 g Eat                               |           |      |
|                 |                                                               |                                                      |               |           | 4g Saturated Fat                       |           |      |
|                 |                                                               | Day 7                                                |               |           | 49g Protein                            |           |      |
|                 |                                                               |                                                      |               |           | 90g Carbohydrate                       |           |      |
|                 |                                                               | Dinner                                               |               |           | 11g Fiber                              |           |      |
|                 |                                                               | Chieles with Users Mustered Cla                      |               |           | 645mg Sodium                           |           |      |
|                 |                                                               | Chicken with Honey Mustard Gla                       | ze            |           |                                        |           |      |
|                 |                                                               | Preheat oven to 400°. Combine:                       |               |           |                                        | -         |      |
|                 |                                                               | I tosp. Dijon mustard                                |               |           | Internet                               | 🔍 100% 📼  |      |
|                 |                                                               | • 2 tsp. noney                                       |               |           |                                        |           |      |
|                 |                                                               | Brush with sauce and place on lined b                | baking sheet: | -         |                                        |           |      |
|                 |                                                               | <ul> <li>1 skinless chicken breast</li> </ul>        | -             |           |                                        |           |      |
|                 |                                                               |                                                      |               |           |                                        |           |      |
|                 |                                                               | Spray or drizzle with 1 tbsp. olive oil              | and surround  | d chicker | 7.                                     |           |      |
|                 |                                                               | <ul> <li>2 small red potatoes, chopped</li> </ul>    |               |           |                                        |           |      |
|                 |                                                               | 2 medium carrots, chopped                            |               |           |                                        |           |      |
|                 |                                                               | Bake until juices of chicken run clear,              | about 30 m    | nutes.    |                                        |           |      |
|                 |                                                               | <ul> <li>2 cups arugula or other salad gr</li> </ul> | reens tossed  | with 1 tb | osp. balsamic vinaigrette              |           |      |
|                 |                                                               | Calarian 765 Feb 25- Numitional                      | Info          |           |                                        |           |      |
|                 |                                                               | Calories: 703 Fat: 23g Nutritional                   | IIIIO         |           |                                        |           |      |
|                 |                                                               |                                                      |               |           | Internet                               | 100%      | - // |

## The <u>Fitness Planner</u> will build a customized workout – just for you:

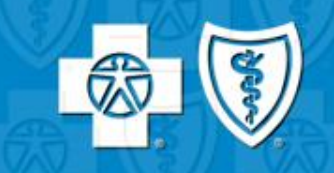

| C Heal         | lth I      | Portal:Other Resources:Articles - Mid                      | crosoft Internet Explorer provided by BCBSAZ (cwugpo) m/portal/server.pt/community/other_resources/articles?hlp_content_id=466553#Top 💌 🔒 😽 🔀 Live Search                                   | <u>_</u> B×                 |
|----------------|------------|------------------------------------------------------------|----------------------------------------------------------------------------------------------------|-----------------------------|
| Eile E<br>Goog | idit<br>le | <u>V</u> iew F <u>a</u> vorites <u>T</u> ools <u>H</u> elp | ▼ Search ▼ More ≫                                                                                                    | 🔘 Sign In 🔌 🗸               |
| 🚖 📣            | 7          | V Health Portal:Other Resources:Article                    | s 🚺 • 🔊 - 🖶 • 🗟                                                                                                    | Page 🔹 🌍 T <u>o</u> ols 👻 🎽 |
|                |            | < Home                                                     | Fitness Planner                                                                                                    | -                           |
|                |            | Other Resources                                            |                                                                                                    |                             |
|                |            | • Articles                                                 | Weight Loss Workout Plan                                                                                                    |                             |
|                |            | • Fact Sheets                                              | View Workout   Update Workout   Frequently Asked Questions                                                                                                    |                             |
|                |            | • Recipes                                                  | Back to Today's Workout                                                                                                    |                             |
|                |            | • Quick & Easy<br>Dinners                                  | Friday Toning                                                                                                    |                             |
| -              | Γł         | ne animated                                                | Back Sets: 2 swap print                                                                                                    |                             |
| 1              | m          | odel actively                                              | Row                                                                                                    |                             |
| 5              | sh         | ows you exactly                                            |                                                                                                    |                             |
| 1              | hc         | ow to do the                                               | Position                                                                                                    |                             |
| (              | ex         | ercise:                                                    | <ul> <li>Stand with your feet a little wider than shoulder-width apart.</li> <li>Bend at your hips and slightly at your knees so your torso is at about</li> <li>45-degree angle</li> </ul> |                             |
|                | Г          |                                                            | <ul> <li>Grip the handle of the cable with one hand, keeping your wrist in a neutral position.</li> </ul>                                                                                   |                             |
|                |            |                                                            | Rest the non-working hand on your hip or the top of your thigh for                                                                                                    |                             |
|                |            |                                                            | Contract your abdominal muscles.                                                                                                    |                             |
|                |            |                                                            | Technique                                                                                                    | -                           |
| Done           |            |                                                            |                                                                                                    | 🔍 100% 👻 //                 |

#### Robust tools under the <u>Healthy Lifestyle</u> tab:

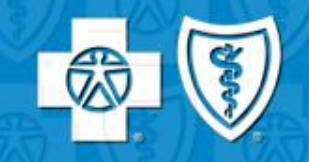

| Arealth Portal:     | Default:Home - Microso                                                                              | Internet Explorer provided by BCBSAZ (cw                                                                                                    | (unpo)                                                                       | - 문 X                                                            |
|---------------------|----------------------------------------------------------------------------------------------------|----------------------------------------------------------------------------------------------------|------------------------------------------------------------------------------|------------------------------------------------------------------|
| <u> - </u>          | https://wellnessaz.alerehe                                                                          | th.com/portal/server.pt/community/default                                                                                                    | Live Search                                                                  |                                                                  |
| File Edit View      | Favorites Iools Hel                                                                                 |                                                                                                    | Search • → More >>                                                           | <ul> <li>Sign In </li> <li>Fight Page + (2) Tools + *</li> </ul> |
| An Inde<br>Blue Cre | BlueCross<br>BlueShield<br>of Arizona<br>pendent Licensee of the<br>rss and Blue Shield Association | Healthy Lifestyle <b>T</b> Diseases & Condition                                                                                                    | Search<br>Search                                                             |                                                                  |
| Ye                  | ou've Earned<br>10<br>ifePath<br>Points                                                             | Food & RecipesStress ManagementNutritionWeight ManagementFitness & ActivityTobacco CessationToolsProgress TrackerWalking ChallengeMeal PlannerDiet ManagerFitness Planner | healthier? Let's make it happen!                                             |                                                                  |
| Po<br>lev<br>· H    | ints for a higher<br>rel reward!<br>low do I earn lifepath<br>oints?                                | USDA Serves Nutrition<br>It's official. The traditional for<br>history. Learn more about the<br>encourage healthier eating.                                               | n Advice on a Plate<br>od pyramid is going to be<br>new idea and the plan to | >                                                                |
| ~                   | HEALTH<br>ASSESSMENT<br>My Credits<br>My BluePrint<br>Past Wellness<br>Assessment<br>Healthy Living | Learn more 🔻                                                                                                    |                                                                              |                                                                  |
| >                   | Programs<br>Online Seminars<br>LIFESTYLE<br>clinestor                                               | Food Safety: What Yo  Every year, millions of Americ  pt/community/default#                                                                                               | ans suffer foodborne                                                         | <b>▼</b><br>100% ▼                                               |

#### An abundance of info under the <u>Diseases</u> and <u>Conditions</u> menu:

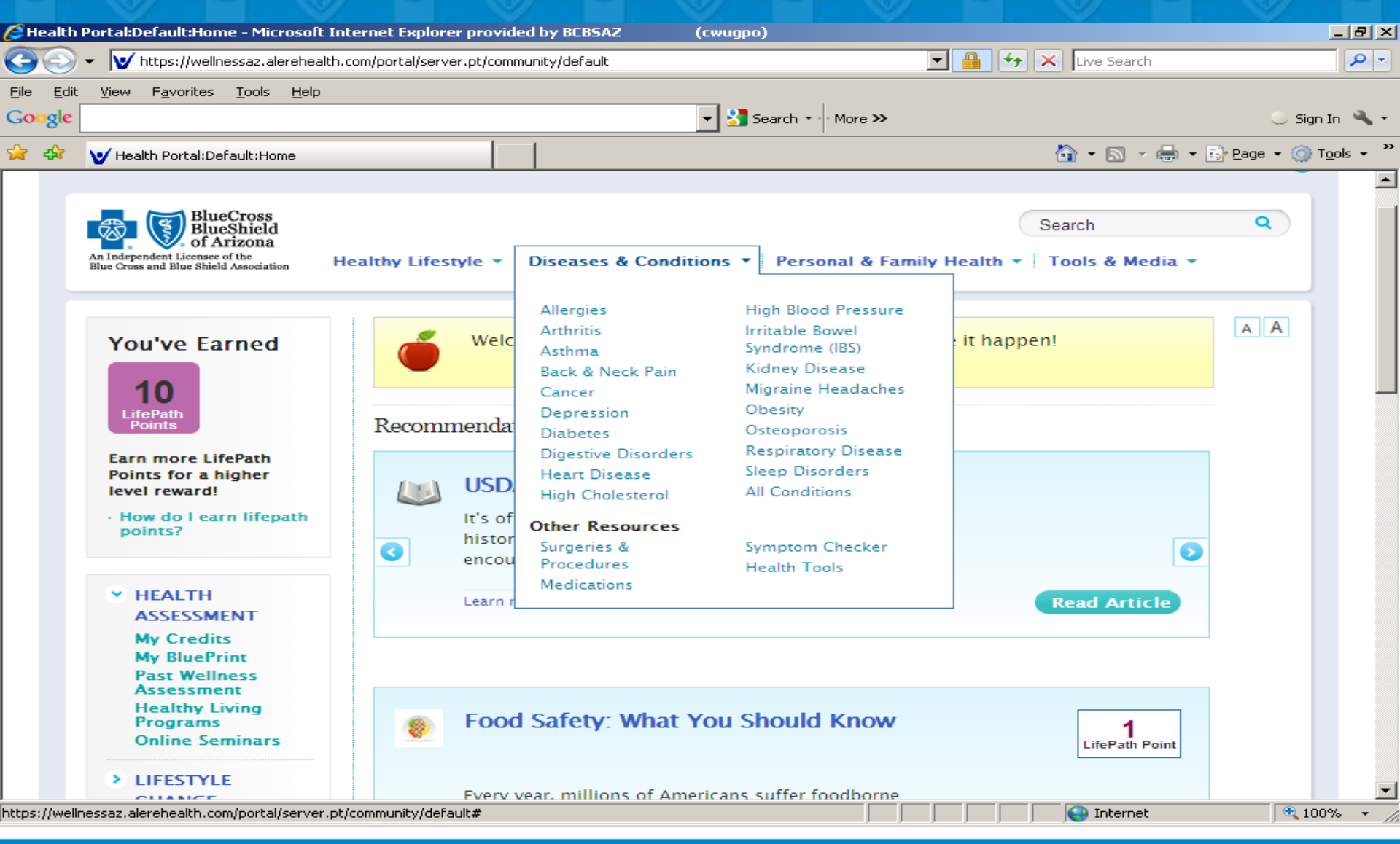

## The <u>Personal and Family Health</u> tab makes it easy to find topics of interest to you:

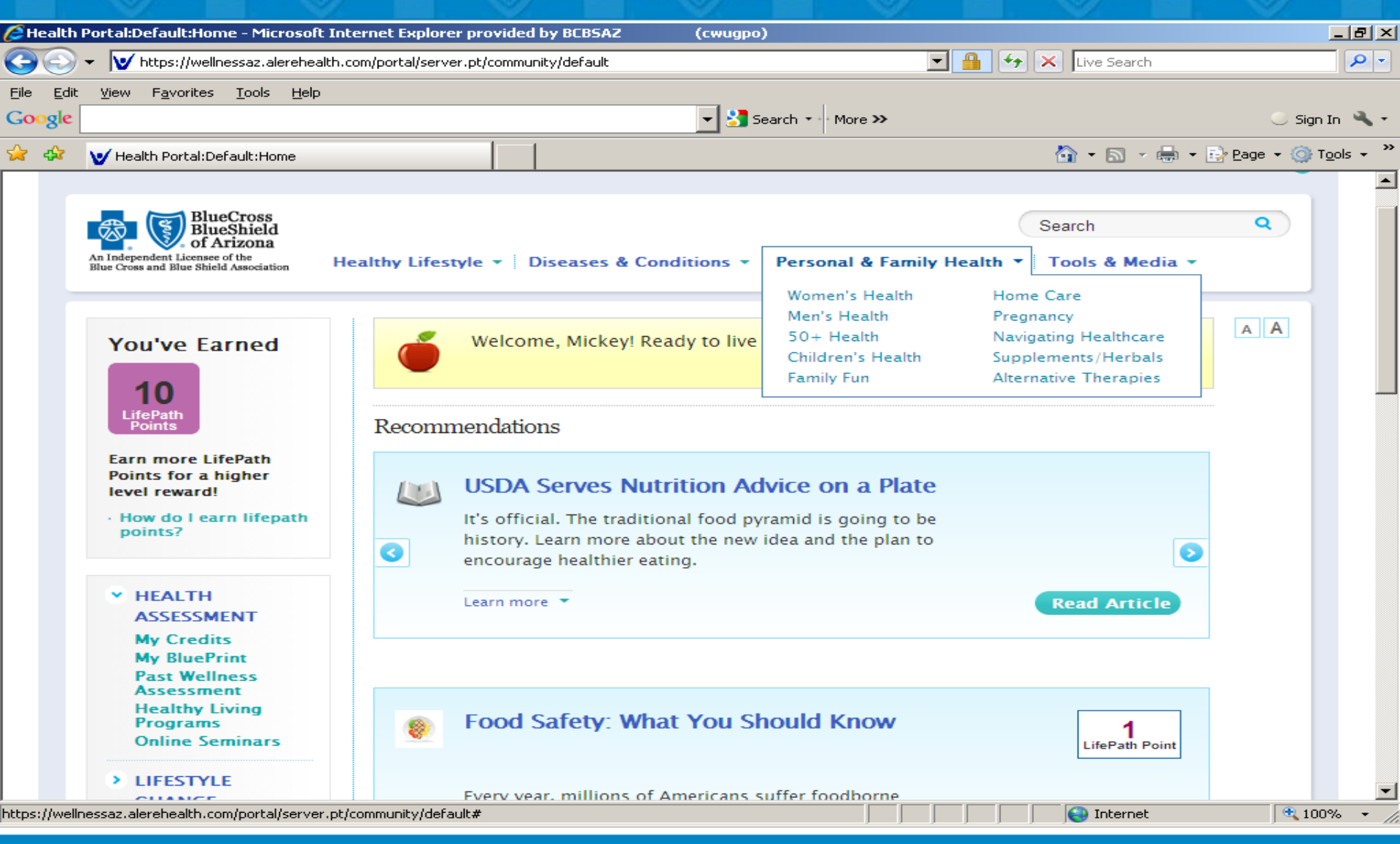

### The <u>Tools and Media</u> is packed with interactive tools & resources:

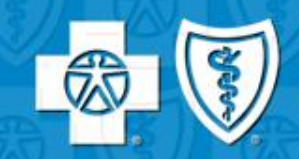

| <i>(2</i> Health | h Portal:Default:Home - Microsoft                                                                               | Internet Explore    | er provided by BCBSAZ                                                                           | (cwugpo)                                                                                |                                   |                                                     |              | <u>_ 8 ×</u> |
|------------------|----------------------------------------------------------------------------------------------------|---------------------|-------------------------------------------------------------------------------------------------|-----------------------------------------------------------------------------------------|-----------------------------------|-----------------------------------------------------|--------------|--------------|
| $\Theta \odot$   | 👻 https://wellnessaz.alerehea                                                                                   | lth.com/portal/serv | er.pt/community/default                                                                         |                                                                                         | 💌 🔒 🐓                             | 🗙 Live Search                                       |              | <b>P</b> -   |
| Eile Edi         | it <u>V</u> jew F <u>a</u> vorites <u>I</u> ools <u>H</u> elp                                                   |                     | 1                                                                                               | 💌 🎦 Search 🔹 More                                                                       | e <b>&gt;&gt;</b>                 | <b>A</b> . <b>B</b> . <b>B</b> .                    | 🔘 Sign I     | in 🔌 🕶       |
| × ••             | Pealth Portal:Derault:Home                                                                                      |                     |                                                                                                 |                                                                                         |                                   |                                                     | S Lage + 👹 I |              |
|                  | An Independent Licensee of the<br>Blue Cross and Blue Shield Association                                        | Healthy Lifes       | tyle 🔻 🛛 Diseases & Co                                                                          | onditions 👻 🏾 Personal                                                                  | & Family Health 👻                 | Search Tools & Media  Interactive Tools             |              |              |
|                  | You've Earned                                                                                                   | Ó                   | Welcome, Mickey! R                                                                              | eady to live healthier?                                                                 | Let's make it happ                | Trackers<br>Quizzes &<br>Assessments<br>Calculators | A            |              |
|                  | LifePath<br>Points                                                                                              | Recom               | mendations                                                                                      |                                                                                         |                                   | Audio<br>Conversations                              |              |              |
|                  | Earn more LifePath<br>Points for a higher<br>level reward!<br>• How do I earn lifepath<br>points?               | 3                   | USDA Serves Nu<br>It's official. The tradit<br>history. Learn more al<br>encourage healthier ea | itrition Advice on a<br>ional food pyramid is go<br>bout the new idea and the<br>ating. | a Plate<br>ing to be<br>e plan to | Online Seminars<br>Newsletters                      |              |              |
|                  | <ul> <li>HEALTH</li> <li>ASSESSMENT</li> <li>My Credits</li> <li>My BluePrint</li> <li>Past Wellness</li> </ul> |                     | Learn more 💌                                                                                    |                                                                                         |                                   | Read Article                                        |              |              |
|                  | Assessment<br>Healthy Living<br>Programs<br>Online Seminars                                                     |                     | Food Safety: Wh                                                                                 | nat You Should Kn                                                                       | ow                                | 1<br>LifePath Point                                 |              |              |
|                  |                                                                                                    |                     | Every year, millions of                                                                         | f Americans suffer foodb                                                                | orne                              |                                                     |              | -            |
| https://wel      | Inessaz.alerehealth.com/portal/server                                                                           | .pt/community/defa  | ault#                                                                                           |                                                                                         |                                   | Internet                                            | 🔍 100°       | % + //       |

#### Interactive Tool: Rate your sandwich

A Healthy Living Program - Microsoft Internet Explorer provided by BCBSA2 (cwugpo)
W https://wellnessaz.alerehealth.com/portal/server.pt/gateway/PTARG5\_0\_4371867\_501\_230\_0\_43/https%3B/www.miavita.com/fak/flashEmbed.jsp?CONTENT%3C%3Ecnt\_id=586567&FOLDER%3

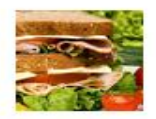

#### Build a Plate: Sandwiches

#### 📙 Print | Close

For many of us, sandwiches are a daily staple. But are they healthy? This tool lets you build your own virtual sandwich and shows you the nutritional value as you make your choices.

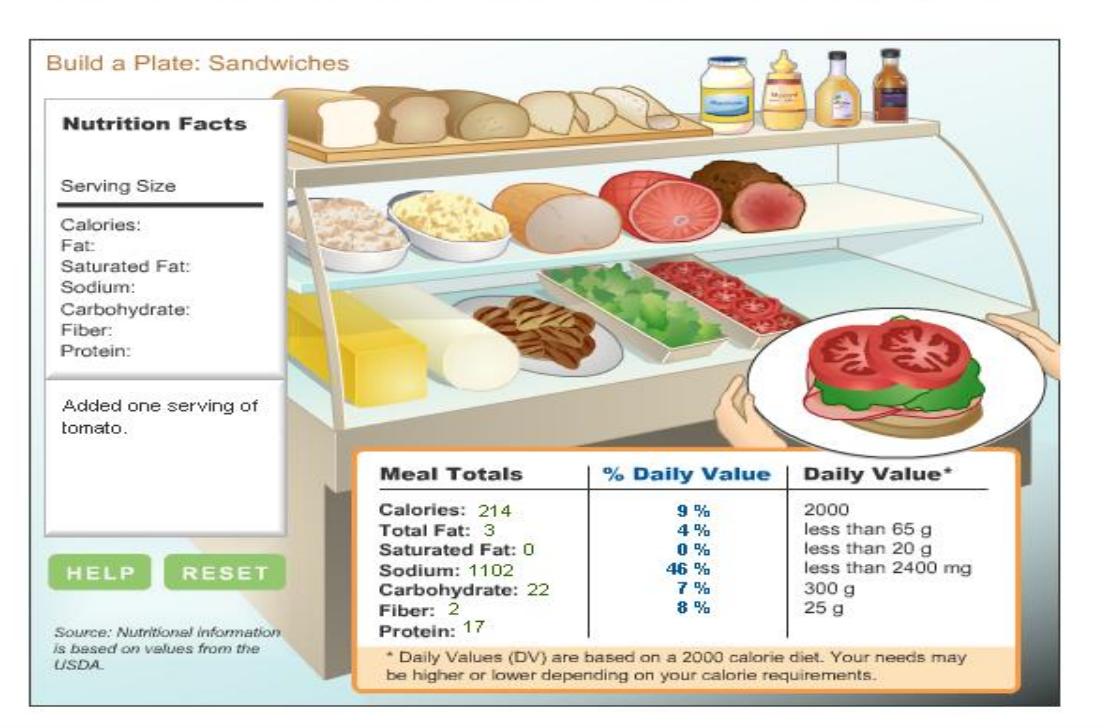

Select different items from the deli and see how it changes the nutritional profile of your sandwich.

Internet

100%

\_ 8 ×

### **Questions?**

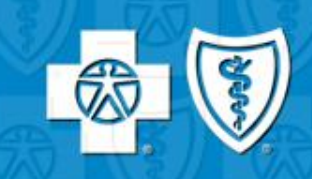

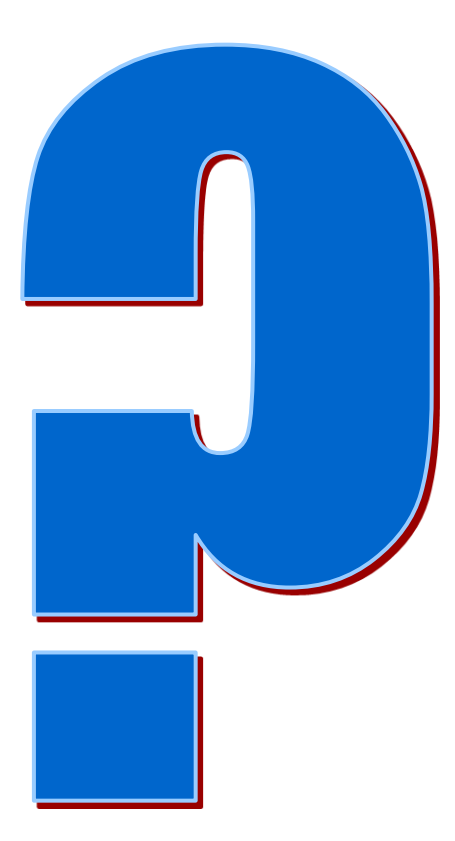

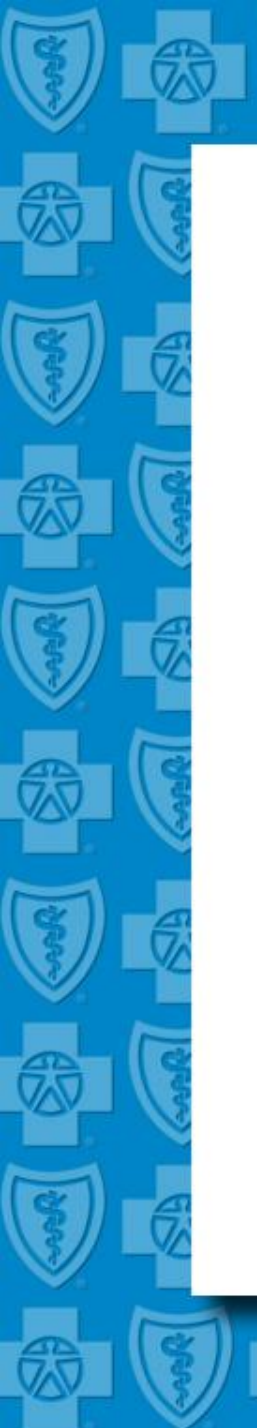

# Now login to BlueNet and take the

### **My BluePrint Health Assessment**

Make it a healthy day!

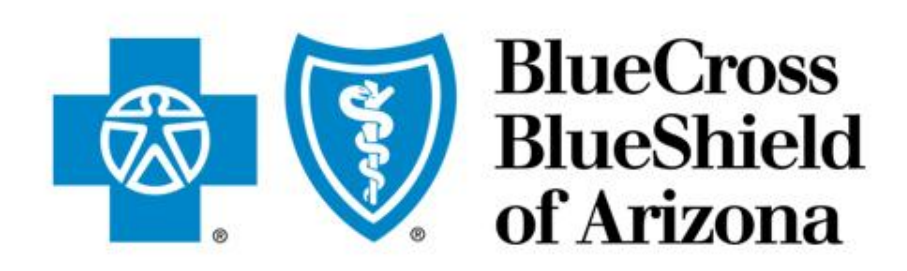

An Independent Licensee of the Blue Cross and Blue Shield Association